## Panopto 利用マニュアル

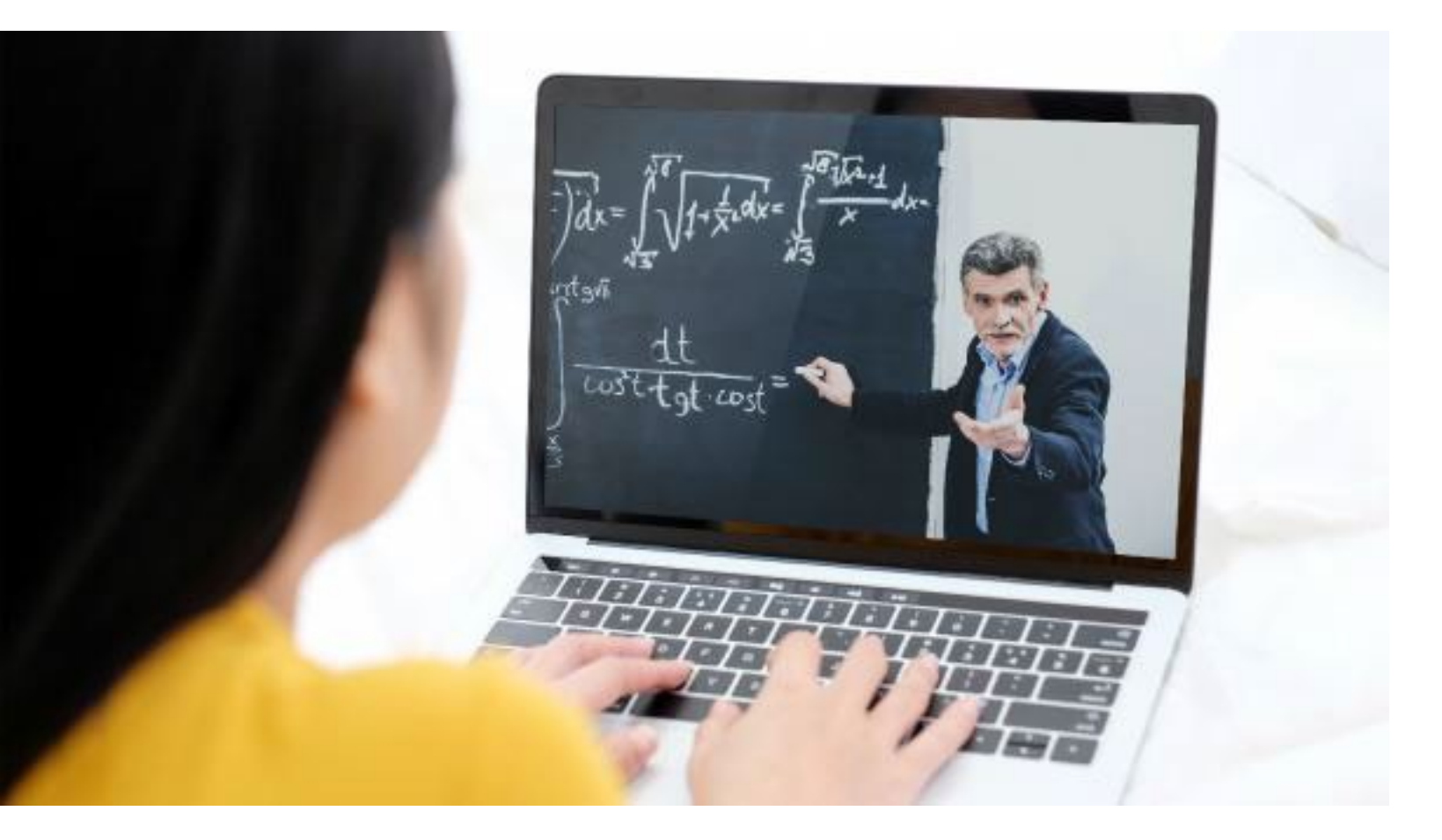

## 🔷 Panopto' 利用マニュアル【学生版】

第1.1版 2022.05.30発行

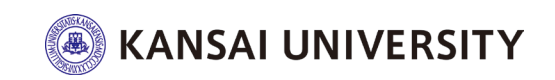

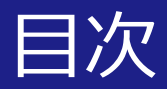

- ・ はじめに
- 注意事項
- 利用方法概要
  - ・ 動画の視聴
  - 検索バー活用
  - メモ機能
  - ブックマーク機能
- 視聴状況確認
- よくある質問

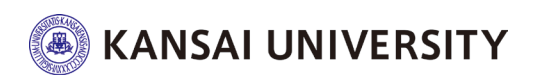

## はじめに LTIによる関大LMSとPanoptoとの連携について

関大LMSに、LTI教材を作成する機能(LTIツール)が追加されました。

LTI("Learning Tools Interoperability")とは、関大LMSをはじめとするLMS(学習管理システム)と外部システム(ソフトウェア)との相互連携を実現させる仕組みです。

今回、関大LMSがLTIを使って連携するのは、Panopto(パノプト)という動画の収録、編集、配信 等々を一元管理できるソフトウェアです。

学生の皆さんは、Panoptoで教員が作成した講義動画等を、LTI教材として、関大LMSから視聴する ことができます。

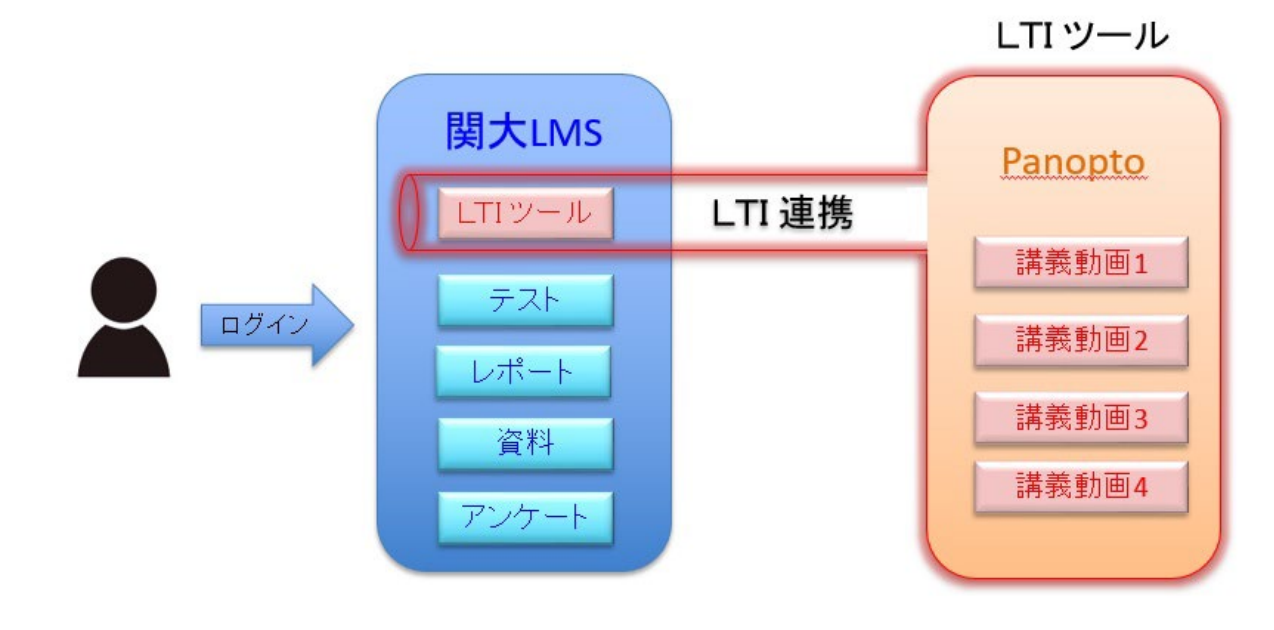

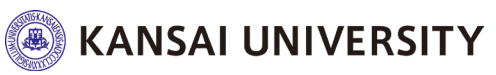

#### ☑ Web ブラウザのバージョンは最新にしてください。 (Google Chrome を推奨します)。

☑ Panoptoの授業動画は、「パソコンのWeb ブラウザ」で視聴してください。 (スマートフォンやタブレットのWebブラウザは、推奨していません)。

☑ 各コース内にある教材の内、教材名の下に「LTI ツール」と表示されている教材が、 「Panopto の授業動画」に該当します。

#### ☑ Panopto へ直接ログインすることは出来ません。

関大LMS ヘログインし、教員が作成した教材(LTIツール)から動画へアクセスしてください。

例えば、以下に示す [Panopto にサインイン] の画面からは、ログインできません。

https://howtovideos.hosted.panopto.com/Panopto/Pages/Auth/Logi n.aspx

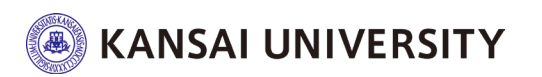

**注意事項!** 関大LMSからPanoptoを利用するにあたって

☑ お使いのWebブラウザで以下を事前に設定してください。

#### ◎ブラウザの [ プライベートモード] を必ず【OFF】にしてください。

https://support.google.com/chrome/answer/95464?hl=ja&co=GENIE.Platform%3D Desktop

- ◎ [Cookie] を受け入れるよう許可してください。
- ◎ [ サイトのトラッキング] を許可してください。

https://support.panopto.com/s/article/How-to-Enable-Third-Party-Cookies-in-Supported-Browsers

なお、Webブラウザで "safari" をご利用の場合、safari のメニューから、 [環境設定] > [プライバシー] > [サイト超えトラッキングを防ぐ] を必ず【OFF】にしてください。

☑ 以下のアプリケーションをインストールしていると、動画が表示されなかったり、
動画を視聴しても教員が視聴履歴を正確に取得できません。
授業動画を視聴する際は、これらのアプリケーションのインストールはご遠慮ください。
◎ トラッキング(Web サイトの閲覧記録)を防止するようなアプリケーション。

◎ Webブラウザの広告をブロックするアプリケーション(Adblocker / ubloker 等)。

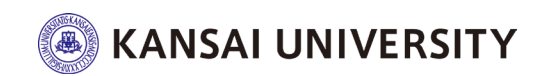

## Panoptoの利用方法

## 利用方法概要

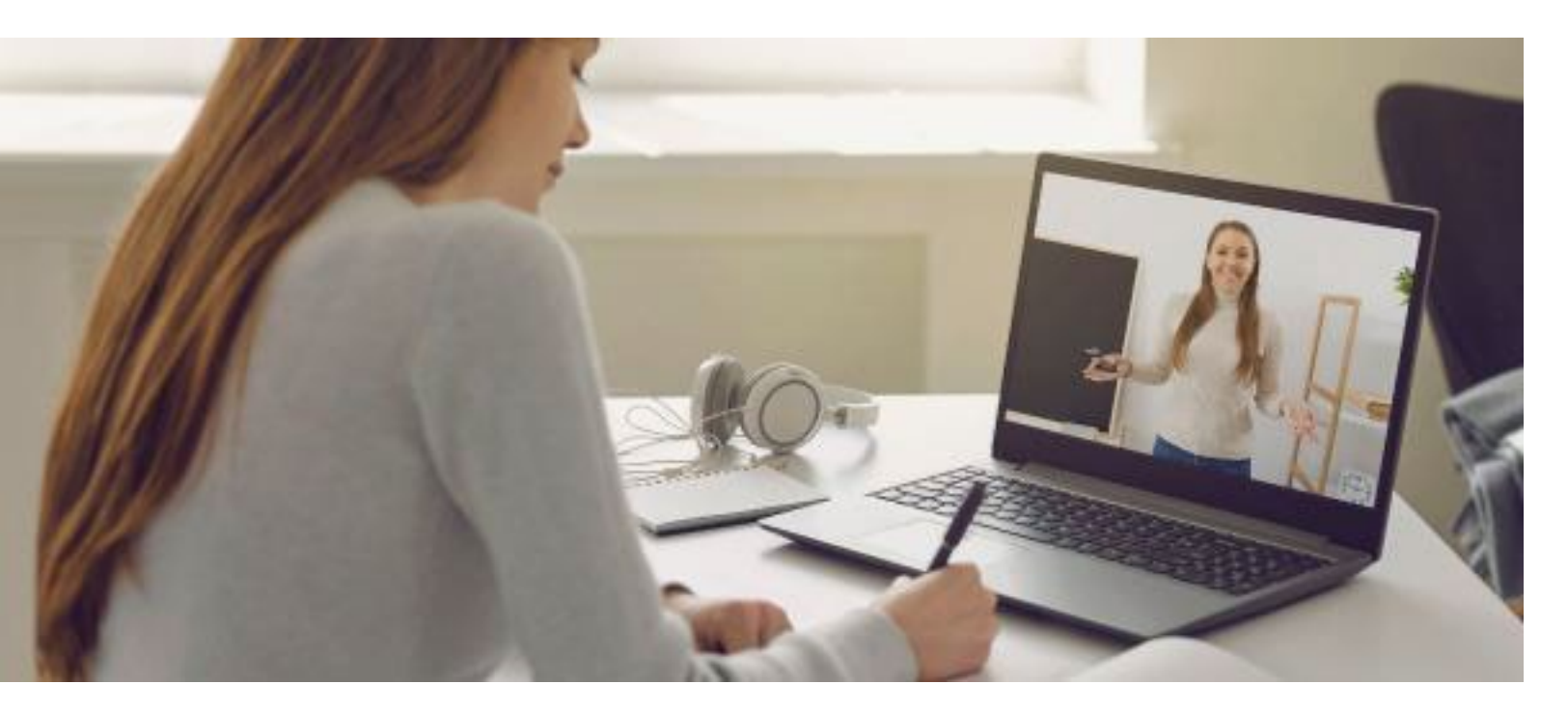

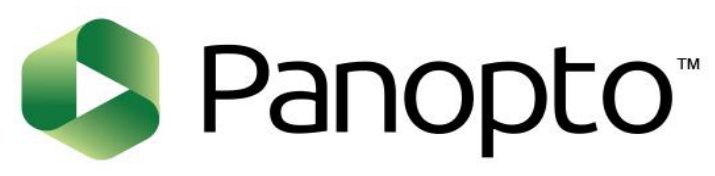

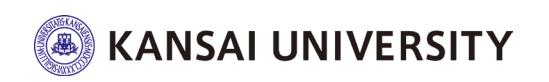

## 関大LMSにログイン後、各コース内にある教材の 内、教材名の下に「LTI ツール」と表示されてい る教材が、

<u>「Panopto の授業動画」に該当</u>します。

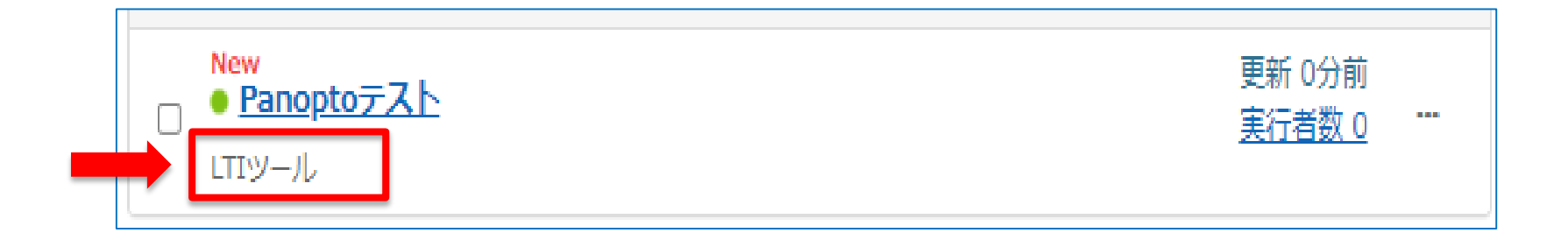

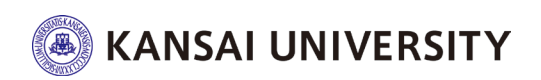

## 動画の視聴2

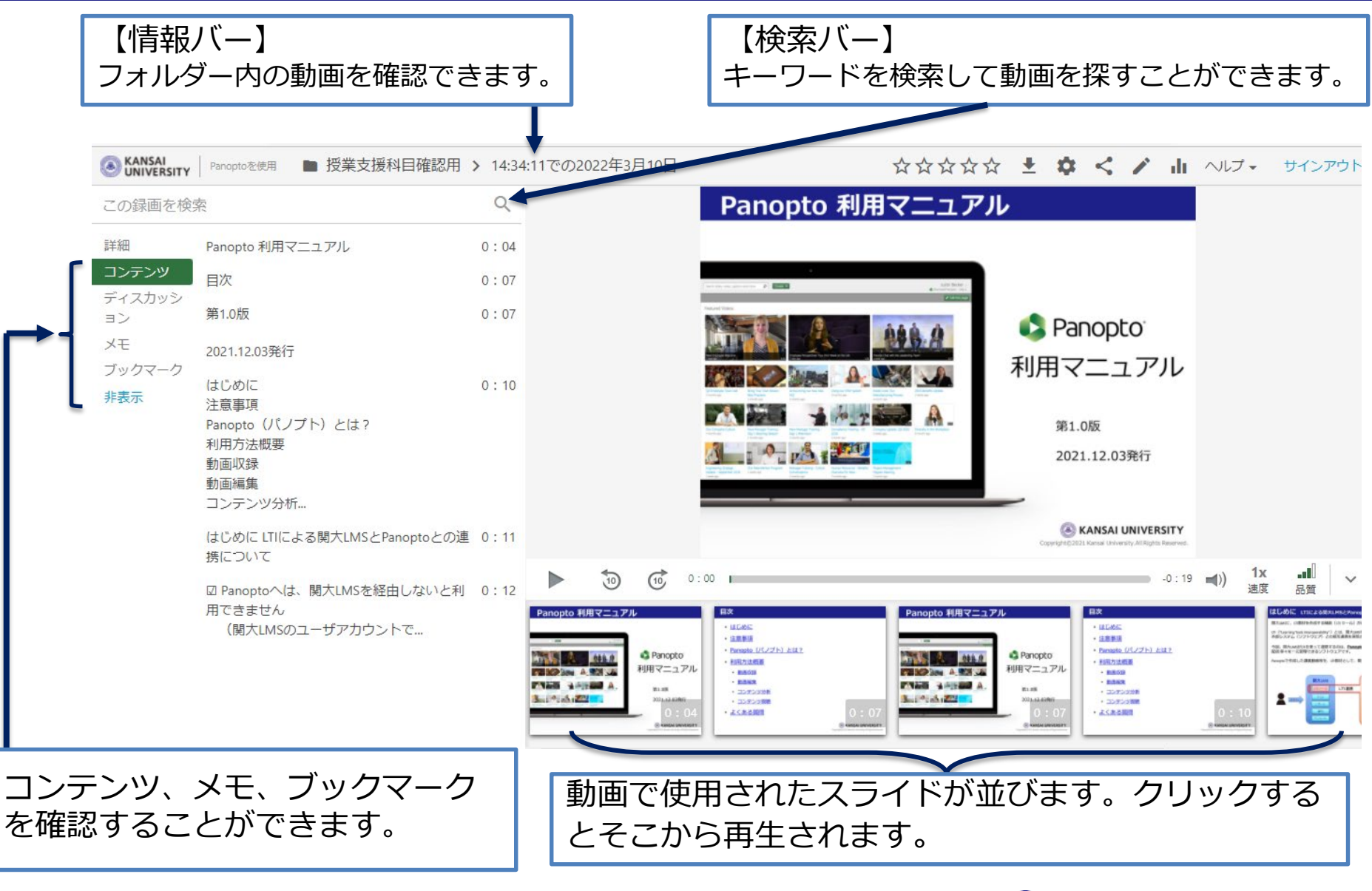

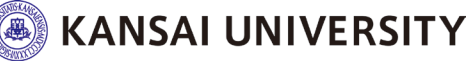

## 動画の視聴③

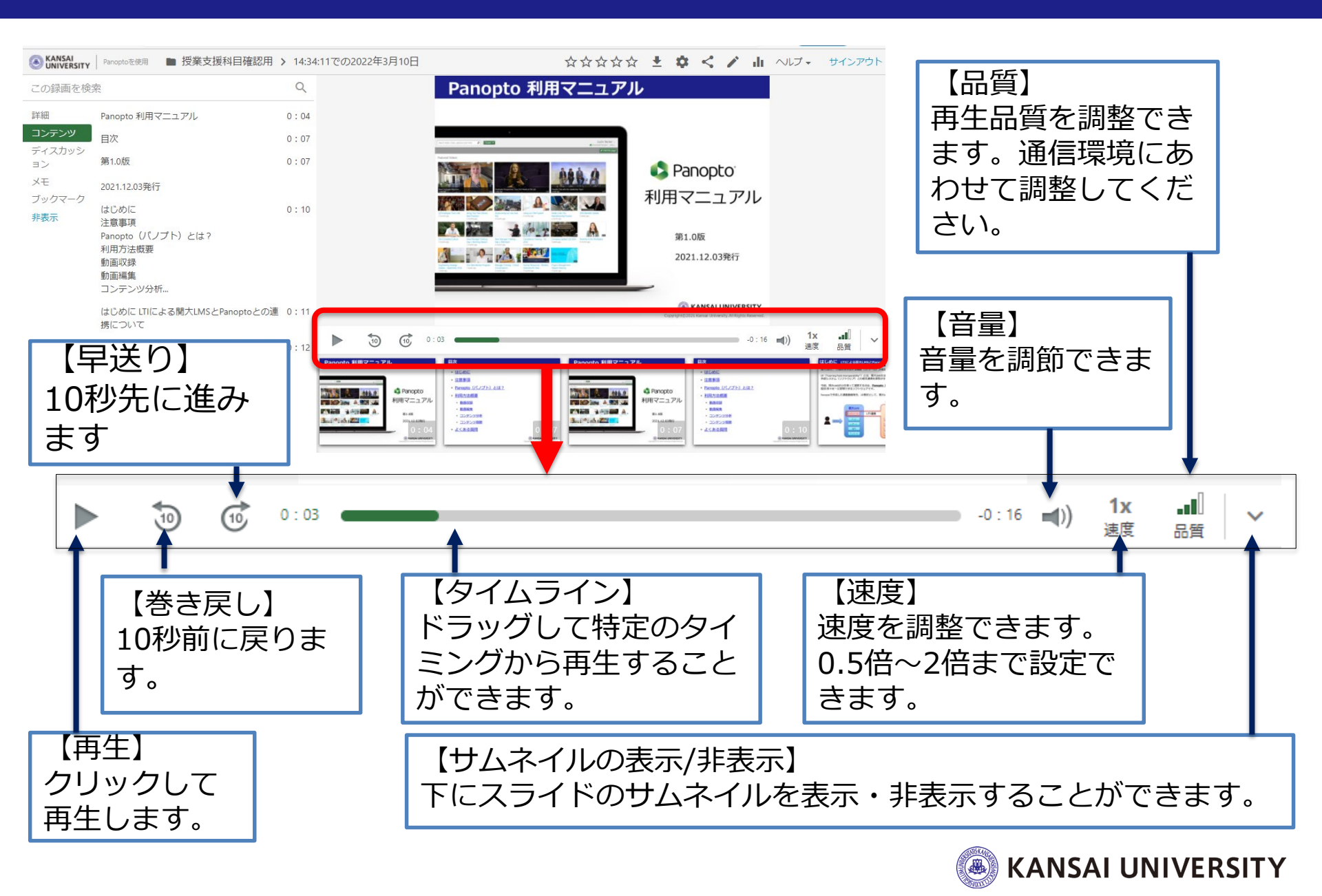

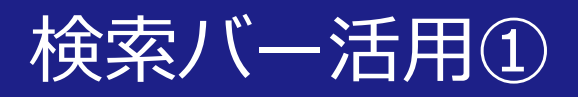

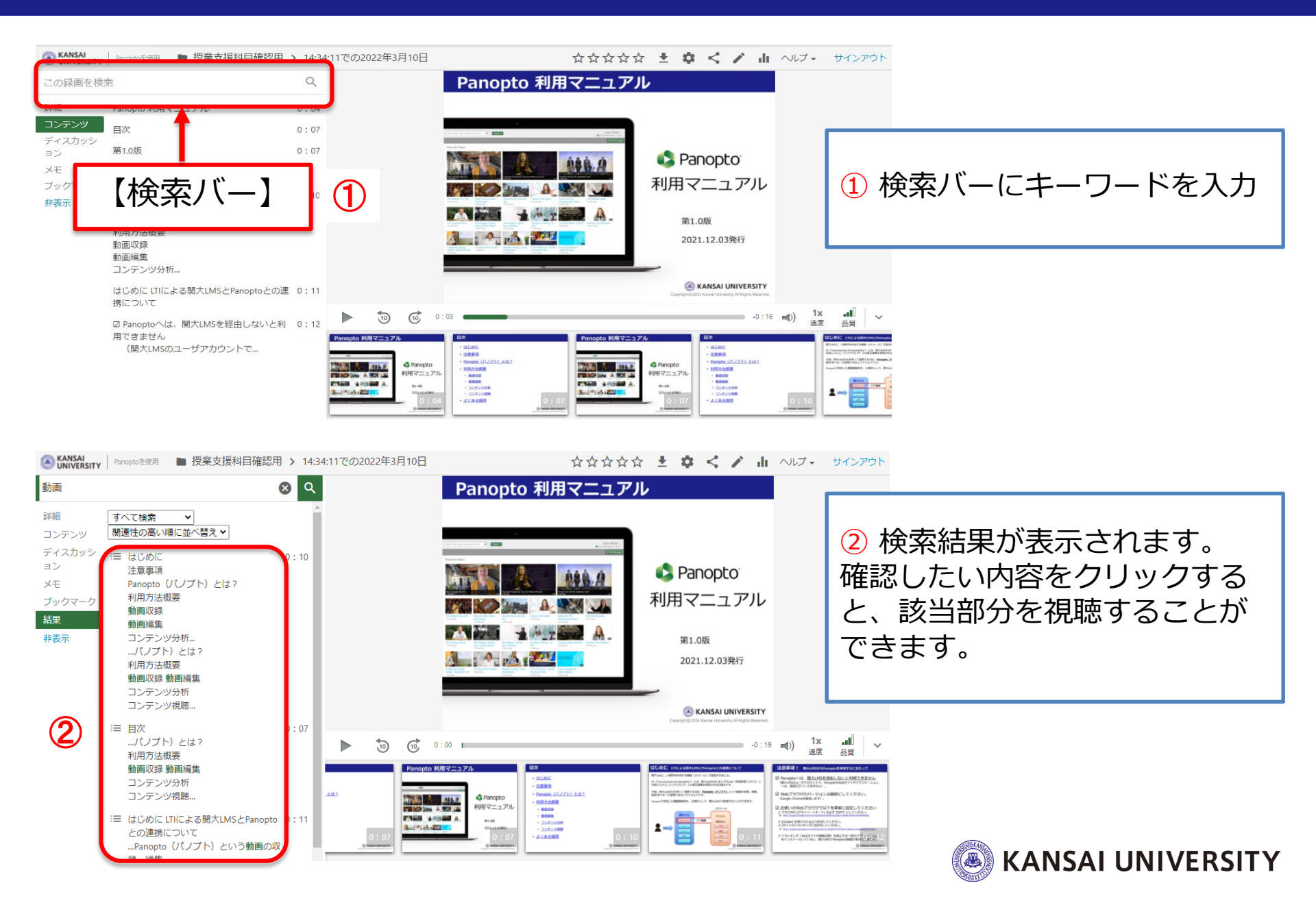

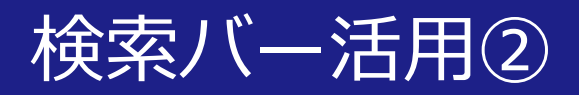

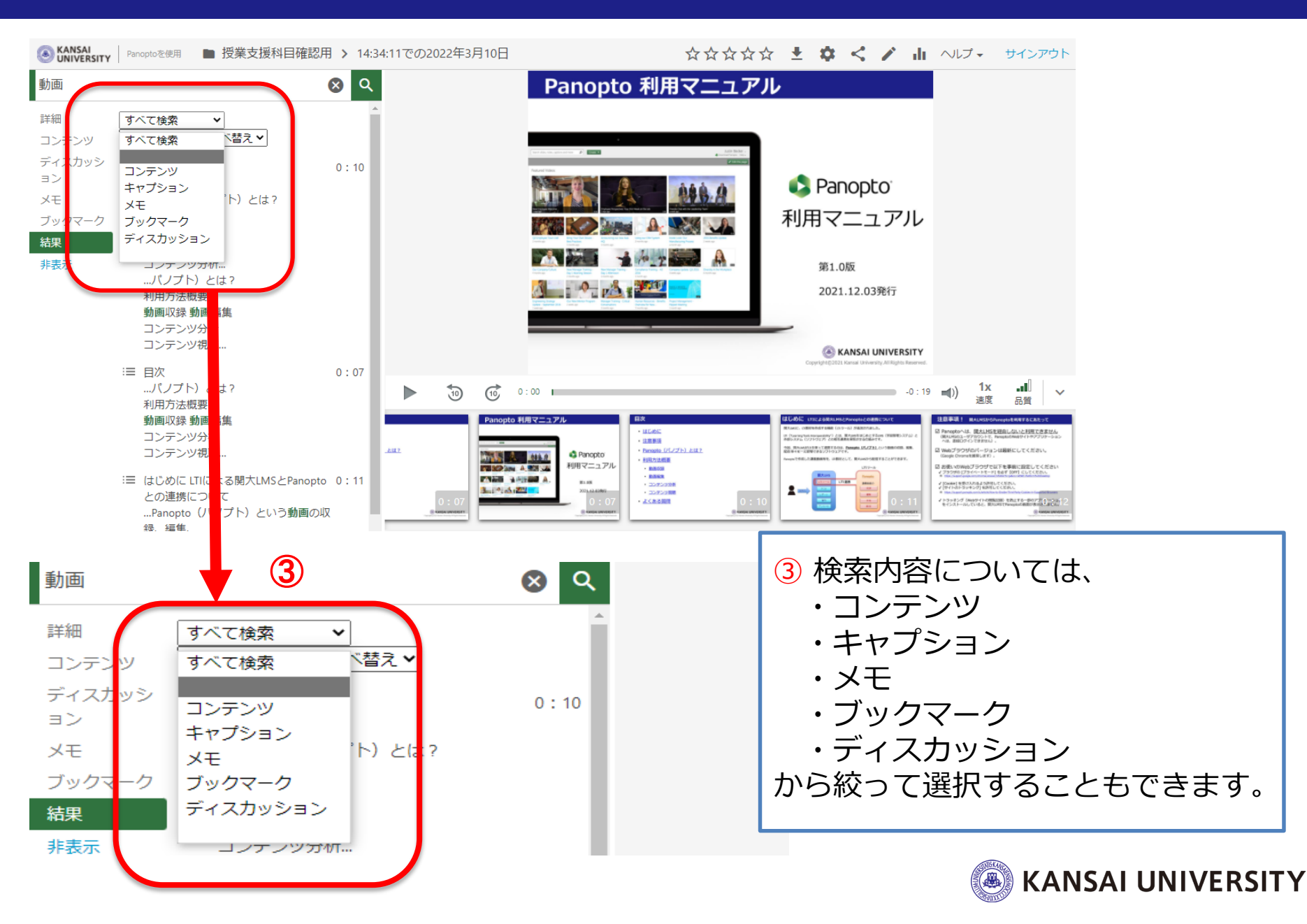

### メモ機能

#### 動画にタイムスタンプ付きのメモを残します。メモを残すことで、もう一度見たい動画 を簡単に検索することができます。

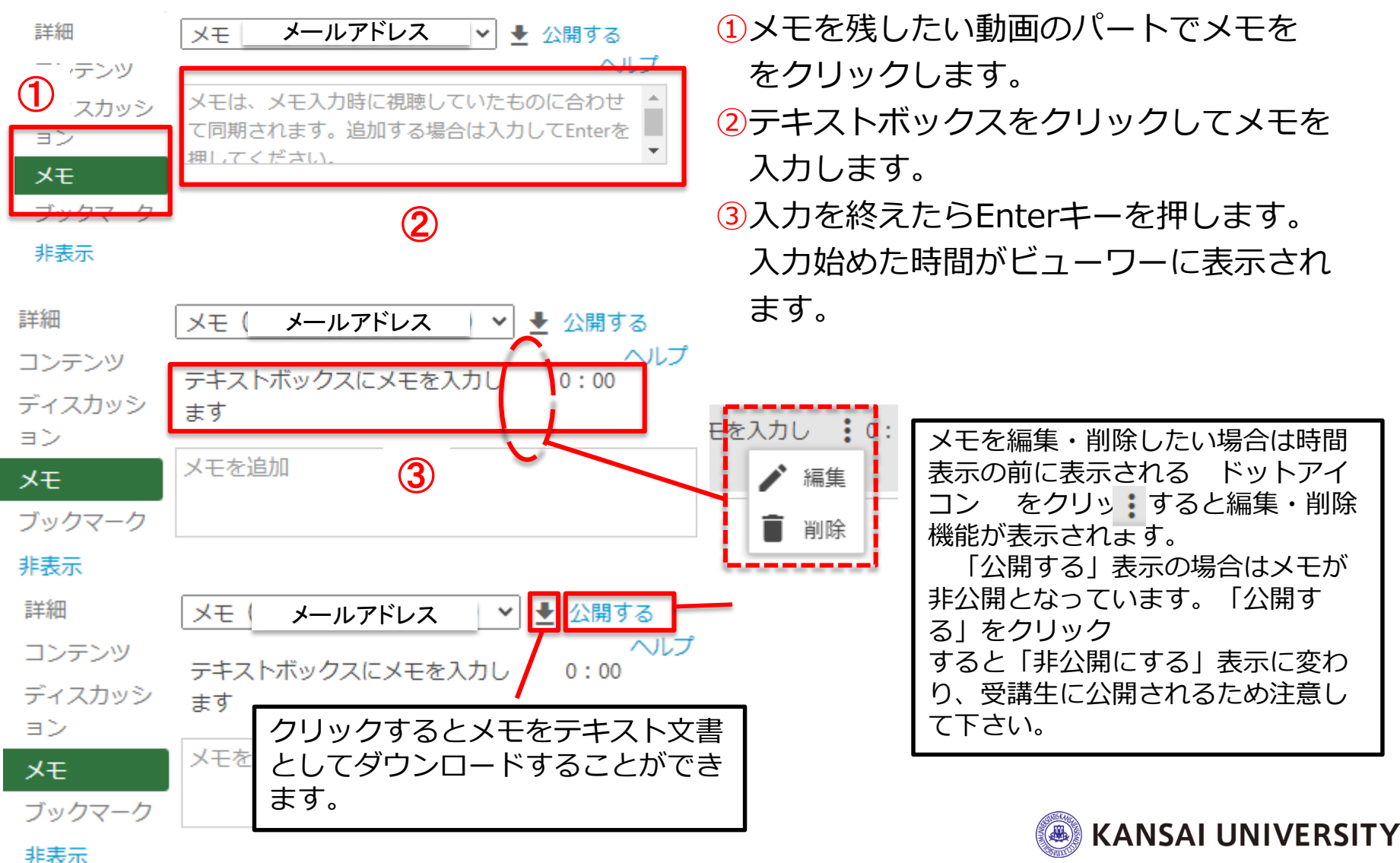

## ブックマーク機能①

### タイムスタンプ付きのブックマークを動画に追加します。 ブックマークを使うことで、動画のブックマークリストを作成するこ とができ、もう一度見たい動画を簡単に探すことができます。

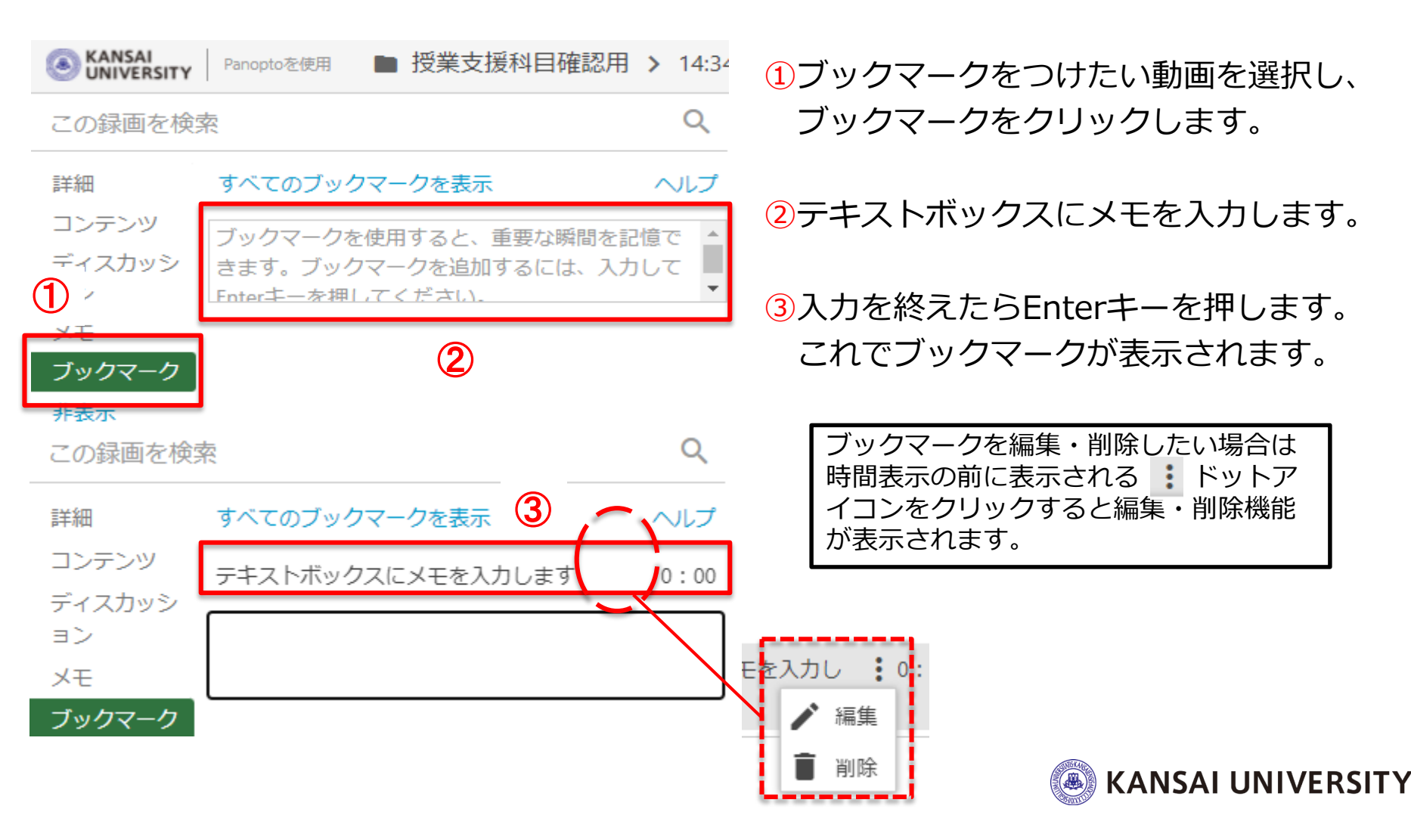

ブックマーク機能②

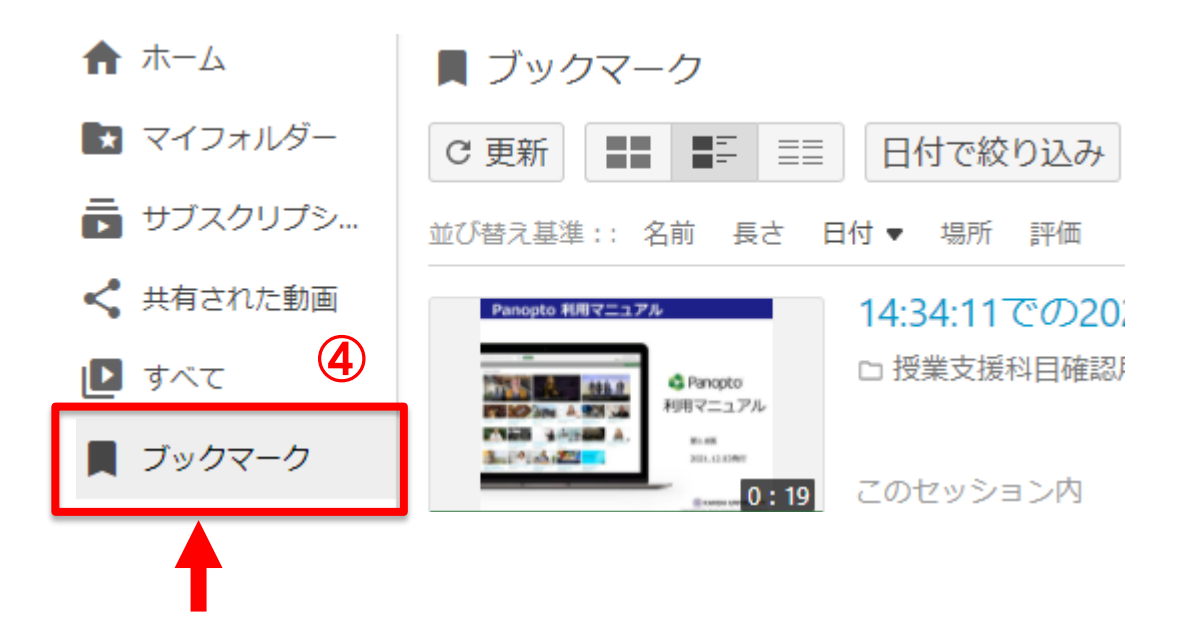

④ホーム画面から「ブックマークしました」タブをクリックすると
ブックマークしたすべてのビデオが表示されます。

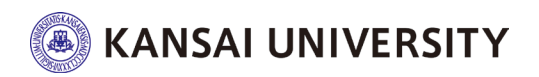

## Panoptoの利用方法

# 視聴状況確認

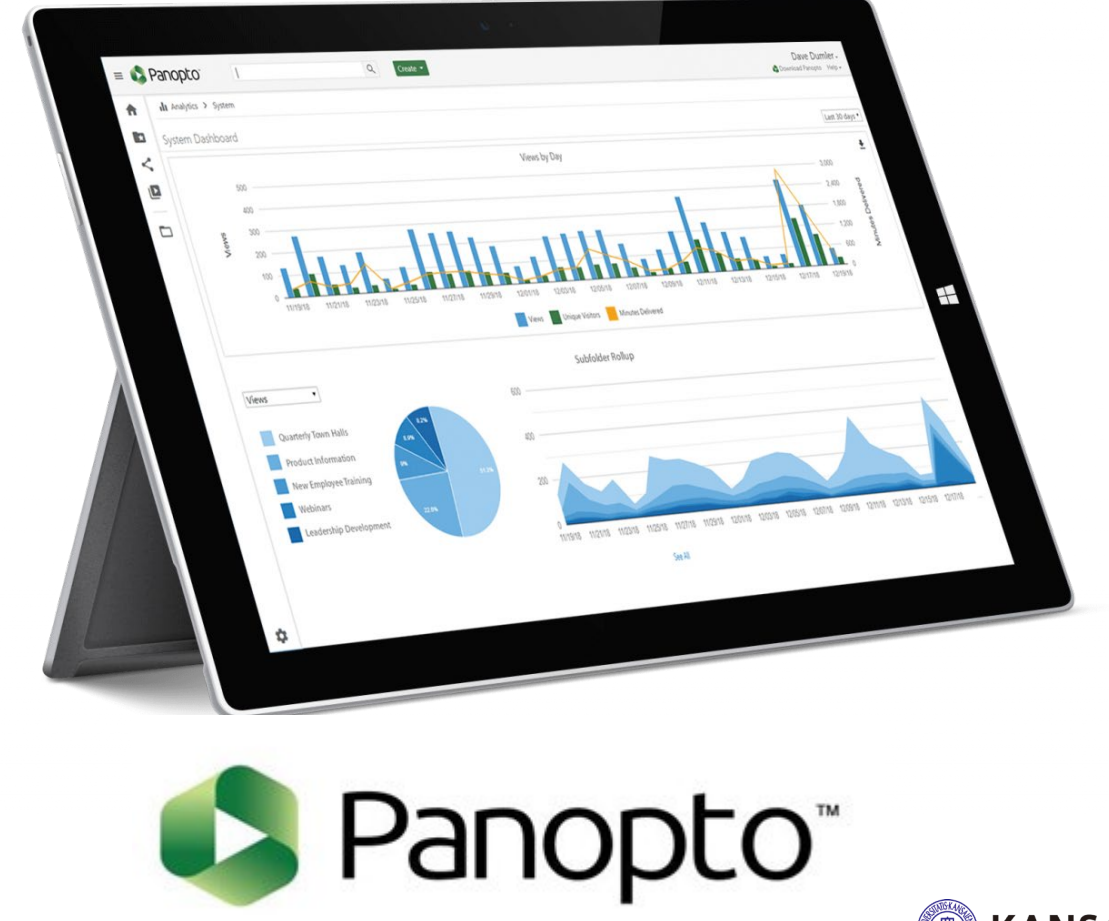

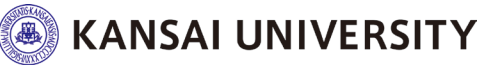

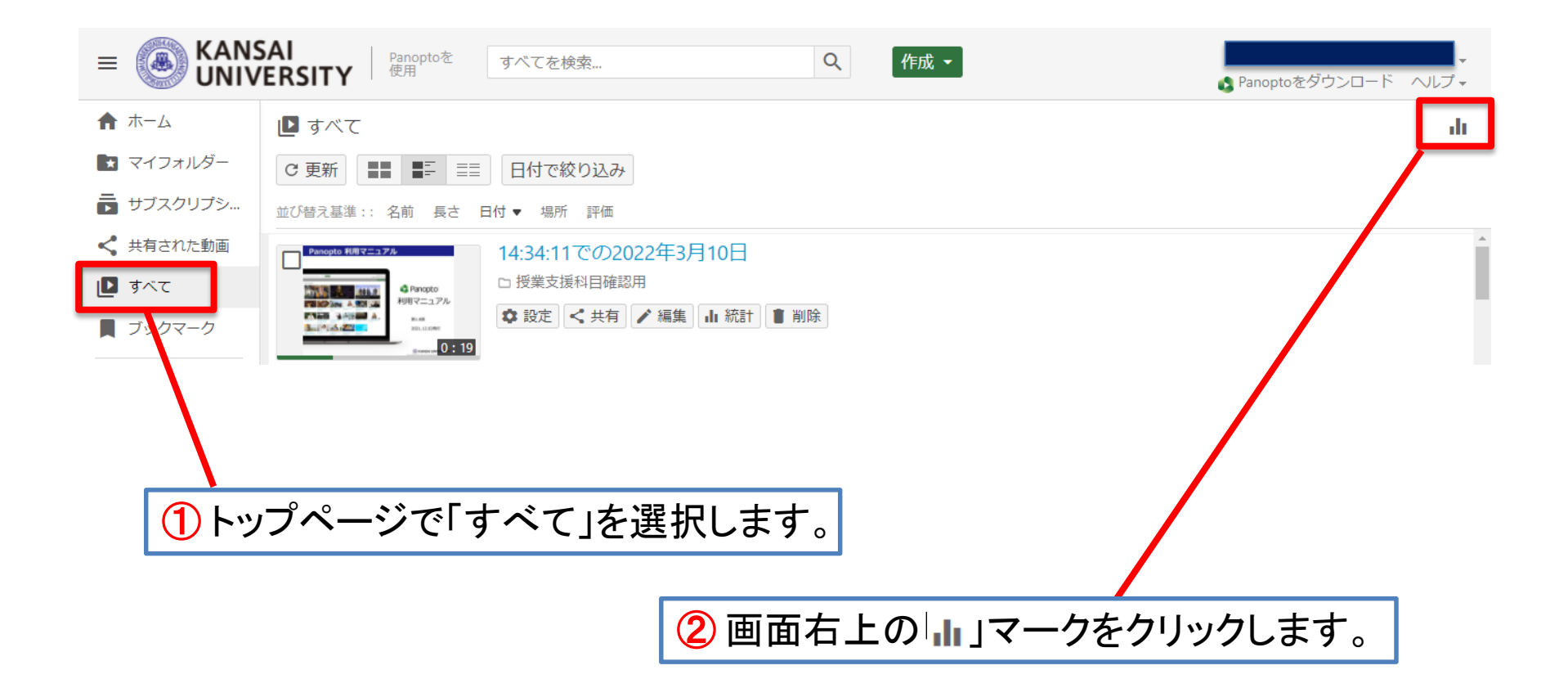

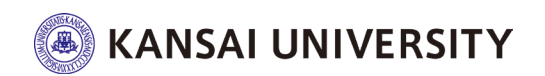

## 視聴状況確認②

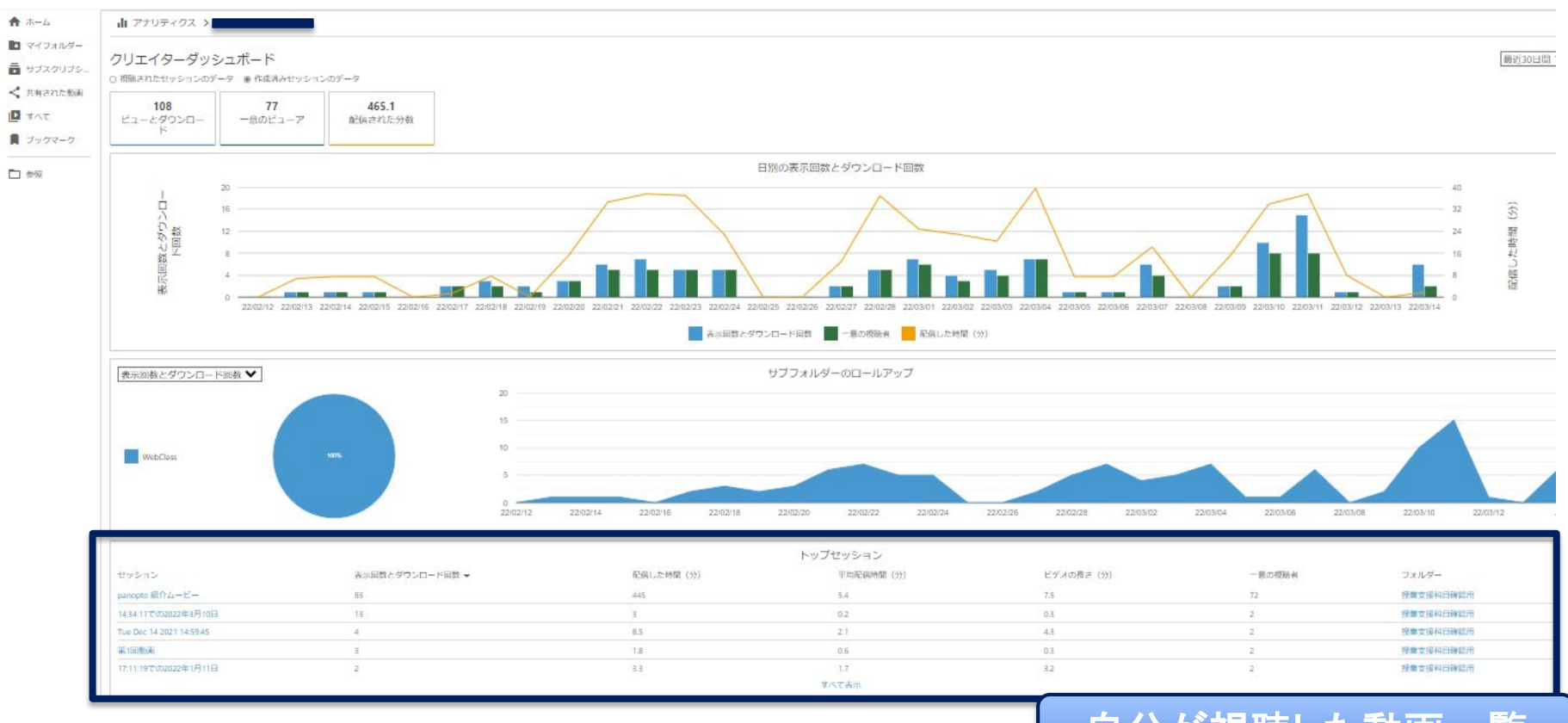

- 自分が視聴した動画一覧
- ・インターネット環境などの要因により正しく取得されないことがあります。
- ・この画面はあくまでもPanoptoでのご自身の視聴状況の参考程度にご覧くだ さい。

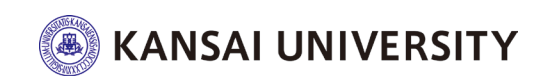

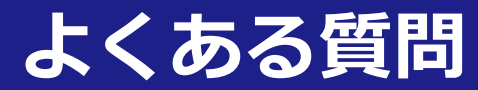

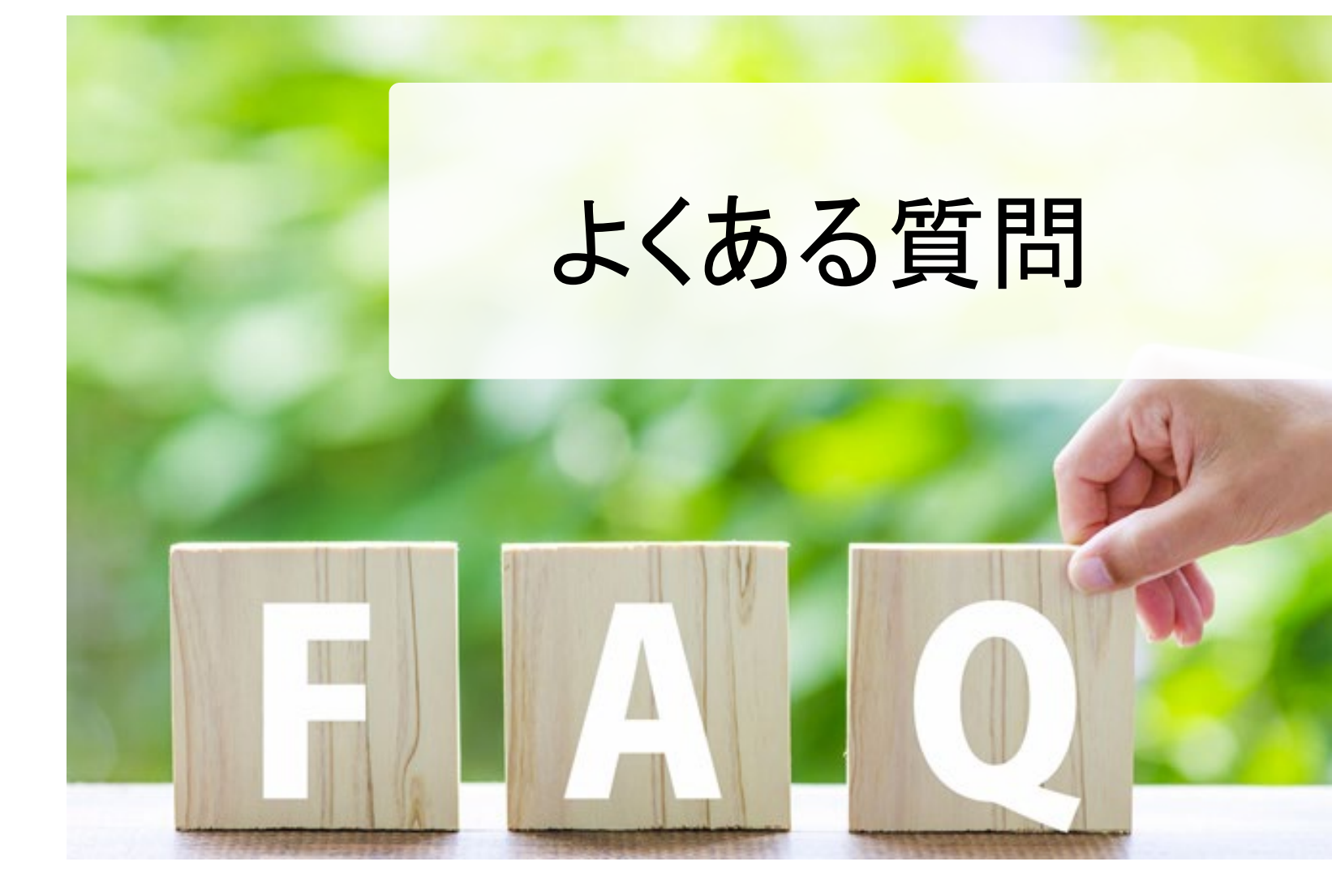

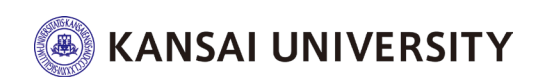

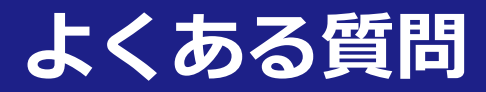

### ▶Panoptoにログインできません。

Panoptoは、<u>関大LMSを経由しないと利用できません。</u> アプリからログインすることはできないので、まずは関大LMSへログインしてください。

#### ▶関大LMSのコースを選択しても、内容が真っ白で表示されません。

Webブラウザのバージョンを最新にしてください(Google Chromeを推奨します)。 Webブラウザをご利用の際は、 ブラウザの [プライベートモード] を【OFF】にしてください。 [Cookie] を受け入れるよう許可してください。 [サイトのトラッキング] を許可してください。

#### ▶詳細マニュアルはありますか?

Panoptoでの教材作成の手順やQ&Aについては、以下のサイトで情報が公開されています。 https://support.panopto.com/s/

※全て英語表記です。 Google Chrome等ブラウザの翻訳機能を使って日本語へ変換することができます。
(ご参考 Chrome の言語の変更とウェブページの翻訳)
<a href="https://support.google.com/chrome/answer/173424?hl=ja&co=GENIE.Platform%3DDesktop">https://support.google.com/chrome/answer/173424?hl=ja&co=GENIE.Platform%3DDesktop</a>

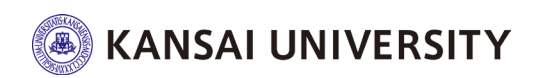

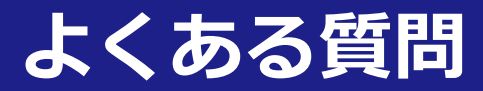

#### ▶スマートフォン・タブレットでの視聴は可能ですか?

パソコンのWebブラウザでの視聴を推奨します。

#### ▶視聴に期限はありますか?

講義動画を作成した教員は、視聴可能な日時を設定することができます。 教員が指定した配信期間内に、講義動画を視聴してください。

#### ▶視聴状況(統計)が確認できません。

Webブラウザに広告ブロックアプリ(Adblocker/ubloker 等)がインストールされていると、動画の 視聴履歴や統計が正確に取得できません。

Webブラウザの広告をブロックするアプリケーション(Adblocker / ubloker 等)やトラッキング (Web サイトの閲覧記録) を防止するようなアプリケーションはしないでください。

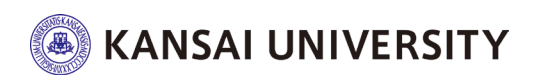